# **Multicraft**

Table of Contents

- 1 About Multicraft
- 2 Supported Features
  3 Management Features

- 3 Management Features
  4 Installing Multicraft
  5 Configurable Options Overview
  6 Creating Configurable Options

  6.1 Creating an Option Group
  6.2 Creating a Configurable Option
  6.3 Sample Configurable Options

  7 Creating Packages

  7.1 Basic
  7.2 Module Options
  7.3 Pricing
  7.4 Welcome Email
- 7.3 Pricing
  7.4 Welcome Email
  7.5 Group Membership
  8 Setting the Server IP
  9 Final Steps

L\_\_\_\_\_\_I

# **About Multicraft**

Multicraft is a popular and widely used Minecraft server control panel. Learn more about Multicraft on their website at http://www.multicraft.org/.

# **Supported Features**

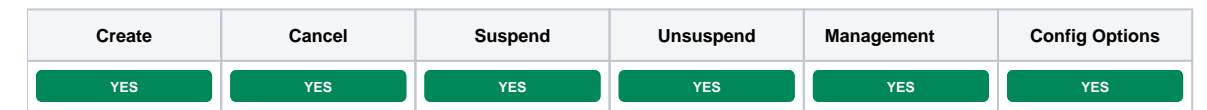

## **Management Features**

This module supports the following management features within the client area:

- View Server Status
- Restart Minecraft Server
- Stop Minecraft Server
- Start Minecraft Server
- Set Server to Day Time
  Set Server to Night Time
- Set Server Name
- View Connected Players
- Kick Players
  Server Console
- Log in to Multicraft

| Information            | Manage Minecraft Grass Plan - 162. | 220.78.27:25571     |                 |
|------------------------|------------------------------------|---------------------|-----------------|
| Ø <sup>e</sup> Actions | Server Address                     |                     |                 |
| · Players              | IP Address<br>162.220.78.27        | Port<br>25571       |                 |
| >_ Console             | Consen Ototuo                      |                     |                 |
| ← Return to Dashboard  | Volume         1/6 players         |                     |                 |
|                        | Server Actions                     |                     |                 |
|                        | C Restart                          | ப் Stop             | එ Start         |
|                        | 🗘 Set to Day Time                  | C Set to Night Time | Set Server Name |

| () Information        | Manage Minecraft Grass Plan - 16 | Manage Minecraft Grass Plan - 162.220.78.27:25571 |  |  |  |
|-----------------------|----------------------------------|---------------------------------------------------|--|--|--|
| ¢° Actions            | Connected Players                |                                                   |  |  |  |
| 📽 Players             | Player Name                      | Action                                            |  |  |  |
| >_ Console            | paulphillips                     | <ul> <li>Kick Player</li> </ul>                   |  |  |  |
| + Return to Dashboard |                                  |                                                   |  |  |  |

| Information            | Manage Minecraft Grass Plan - 162.220.78.27:25571                                                                                                    |
|------------------------|----------------------------------------------------------------------------------------------------|
| Ø <sup>e</sup> Actions | Server Console                                                                                                    |
| 曫 Players              | Command                                                                                                    |
| >_ Console             | Command                                                                                                    |
| ← Return to Dashboard  | Send                                                                                                    |
|                        | Console Logs Chat Logs                                                                                                    |
|                        | <ul> <li>29.05 17:13:09 [Server] Server thread/WARN Can't keep up! Did the system time change, or is the server overloaded?<br/>Running 2503ms behind, skipping 50 tick(s)</li> <li>29.05 17:12:37 [Server] Server thread/INFO [paulphillips: Set own game mode to Creative Mode]</li> <li>29.05 17:07:57 [Server] Server thread/INFO paulphillips joined the game</li> <li>29.05 17:07:57 [Server] Server thread/INFO paulphillips joined the game</li> <li>29.05 17:07:57 [Server] Server thread/INFO paulphillips is 28.05 17:07:57 [Server] Server thread/INFO paulphillips is 28.05 17:07:57 [Server] Server thread/INFO paulphillips is 28.05 17:07:57 [Server] Server thread/INFO Saved the world</li> <li>29.05 17:07:57 [Server] Server thread/INFO Saved the world</li> <li>29.05 17:05:31 [Server] Server thread/INFO Saving is already turned on.</li> <li>29.05 17:05:31 [Server] Server thread/INFO Saved the world</li> <li>29.05 17:05:31 [Server] Server thread/INFO Saved the world</li> <li>29.05 16:55:24 [Server] Server thread/INFO Saved the world</li> <li>29.05 16:55:24 [Server] Server thread/INFO Saved the world</li> <li>29.05 16:55:24 [Server] Server thread/INFO Saved the world</li> <li>29.05 16:55:24 [Server] Server thread/INFO Saved the world</li> <li>29.05 16:55:24 [Server] Server thread/INFO Saved the world</li> <li>29.05 16:55:24 [Server] Server thread/INFO Saved the world</li> <li>29.05 16:55:24 [Server] Server thread/INFO Saving is already turned on.</li> <li>29.05 16:55:24 [Server] Server thread/INFO Saving is already turned on.</li> <li>29.05 16:55:24 [Server] Server thread/INFO Saving is already turned on.</li> <li>29.05 16:45:28 [Server] Server thread/INFO Saving is already turned on.</li> <li>29.05 16:45:28 [Server] Server thread/INFO Saving is already turned on.</li> <li>29.05 16:45:28 [Server] Server thread/INFO Preparing spawn area: 75%</li> <li>29.05 16:45:26 [Server] Server thread/INFO Preparing spawn area: 75%</li> <li>29.05 16:45:26 [Server] Server thread/INFO Preparing spawn area: 28%</li> </ul> |
|                        | * Clear Log                                                                                                    |
|                        |                                                                                                    |

# Installing Multicraft

To install the Multicraft module, visit [Settings] > [Company] > [Modules] > Available, and click the "Install" button for Multicraft.

| 歳 Multicraft          | Multicraft (ver 1.0.0)<br>Author: Phillips Data, Inc.<br>Provision Minecraft servers through Multicraft. |                                  | INSTALL                  |
|-----------------------|----------------------------------------------------------------------------------------------------|----------------------------------|--------------------------|
| A message will be dis | splayed, indicating that the module was su                                                               | ccessfully installed. Then click | the "Add Server" button. |

| ✔ The module was successfully installed. | ×          |
|------------------------------------------|------------|
| Manage Multicraft                        |            |
|                                          | ADD SERVER |
| Servers                                  |            |
| There are no servers.                    |            |
|                                          |            |

Enter the details for your Multicraft master server.

| ad          | D IP ADDRESS |
|-------------|--------------|
| ress In Use | D IP ADDRESS |
|             |              |

| Field Name                | Description                                                                                                    |
|---------------------------|----------------------------------------------------------------------------------------------------|
| Server Label              | Enter a label for this Multicraft master server, it can be anything you like.                                                                                                    |
| Panel URL                 | Enter the full URL to your Multicraft Panel, ie "http://multicraft.mydomain.com/". This is where you login.                                                                                                    |
| Panel API URL             | Enter the full path to your api.php, usually the Panel URL with /api.php appended, ie "http://multicraft.mydomain.com/api.php".                                                                                                    |
| Username                  | Enter your Multicraft username.                                                                                                    |
| API Key                   | Enter the API key for Multicraft. This can be found in Multicraft under Users, by clicking on your username.                                                                                                    |
| Log All API Requests      | It's recommended that this remain unchecked as management features make frequent API calls. Enable for debugging.                                                                                                    |
| Dedicated IP<br>Addresses | <ul> <li>You can add dedicated IP addresses here (optional), just fill out the following</li> <li>Daemon ID - The Daemon ID for your multicraft server this IP is attached to.</li> <li>IP Address - The dedicated IP address available to this Daemon ID.</li> <li>In Use - Select No if the IP is not currently in use, Yes if it is. As IP's are pulled from this pool, they will be marked as in use.</li> </ul> |

After filling out these options, click "Add Server" to add your Multicraft master server.

Most people will only have 1 Multicraft master server listed here. By specifying the Daemon ID via a configurable option, you can set which server Minecraft servers will be created on.

# **Configurable Options Overview**

This module supports configurable options which may alter the provisioning of Minecraft servers. Configurable Options override Package settings.

# Not Required

Configurable Options are not required, and this list in no way limits the Configurable Options that can be created. However, only the following Configurable Options can alter the way Minecraft servers are provisioned.

| Option<br>Name   | Possible<br>Values | Recommended<br>Field Type | Description                                                                                          |
|------------------|--------------------|---------------------------|----------------------------------------------------------------------------------------------------|
| user_play<br>ers | 0, 1               | Checkbox                  | Determines whether the owner can set the number of player slots themselves in Multicraft. 1 for yes. |
| players          | integer >= 1       | Quantity,<br>Dropdown     | Sets the number of player slots, overriding the package value.                                       |
| memory           | integer >= 0       | Quantity,<br>Dropdown     | Sets the amount of memory for the server in MB (Megabytes), overriding the package value.            |

| daemon_id        | integer >= 1<br>(comma<br>separated list<br>accepted) | Dropdown | Sets the Daemon ID to use for the server, overrides the package value. Useful for offering servers in different locations, ie "Los Angeles", "Dallas", "Miami" which correlate to Daemon ID's in those locations. To add multiple Daemon ID's for the same location, separate them with a comma, ie "1,4,7". |
|------------------|-------------------------------------------------------|----------|----------------------------------------------------------------------------------------------------|
| dedicated<br>_ip | 0, 1                                                  | Checkbox | If 1, attempt to use one of the IP Addresses set for the module. If none are available, the server will default to the main IP.                                                                                                    |
| jarfile          | ???                                                   | Dropdown | The jarfile to use for the Minecraft server. A value of "default" will use the default Minecraft server. Otherwise, enter the jar file name for the server, ie "craftbukkit.jar".                                                                                                    |

# **Creating Configurable Options**

The following steps describe how to create configurable options. This section describes the following:

- Creating a Configurable Option Group
   Creating Configurable Options, and assigning them to the Group (repeat this step as necessary to create all Configurable Options required)

#### **Creating an Option Group**

To create a Configurable Option Group, visit [Packages] > Options, and click the "Create Group" button.

| New Package Option Group                   |              |
|--------------------------------------------|--------------|
| Basic                                      |              |
| Name                                       |              |
| Multicraft                                 |              |
| Description                                |              |
| Multicraft Options                         |              |
|                                            |              |
|                                            |              |
|                                            |              |
|                                            |              |
|                                            |              |
|                                            |              |
|                                            | ///          |
| Package Membership ?                       |              |
|                                            |              |
| Member Packages Available Packages         |              |
| Bronze Standard<br>Domain Registration     |              |
| Cold Quad Core Xeon L5420                  |              |
| Gold Standard<br>Ouad Core Xeon - Special! |              |
| Quad Core Xeon L5420<br>R51 Reseller       |              |
| Silver<br>Silver Standard                  |              |
|                                            |              |
|                                            | CREATE GROUP |

| Field Name            | Description                                                                                                    |
|-----------------------|----------------------------------------------------------------------------------------------------|
| Name                  | Enter a name for this group.                                                                                                    |
| Description           | Enter a description for this group (optional).                                                                                                    |
| Package<br>Membership | Leave this section blank, we will add the options to the group when creating the options instead. If you have already created the options, you may add them to the group on this step. |

After filling out these options, click the "Create Group" button to create the Option Group.

## **Creating a Configurable Option**

To create a Configurable Option, visit [Packages] > Options, and click the "Create Option" button.

| w Package Option       |                             |          |         |           |             |         |
|------------------------|-----------------------------|----------|---------|-----------|-------------|---------|
| sic                    |                             |          |         |           |             |         |
| bel                    |                             |          |         |           |             |         |
| an change player slots | 2                           |          |         |           |             |         |
| me                     |                             |          |         |           |             |         |
| er_players             | ?                           |          |         |           |             |         |
| pe                     |                             |          |         |           |             |         |
| Lneckbox ÷             |                             |          |         |           |             |         |
| tions                  |                             |          |         |           |             |         |
|                        |                             |          |         |           |             |         |
| Name ?                 |                             |          | Value ? |           |             | Options |
| You can change the #   | of player slots in Multicra |          | 1       |           |             | Delete  |
| Pricina                |                             |          |         |           |             |         |
| Term ?                 | Period                      | Currency | Price   | Setup Fee | Ontions     |         |
|                        | Marath A                    |          | 0.50    |           | Add Delete  |         |
| 1                      | Month +                     | USD +    | 0.50    | 0.00      | Add, Delete |         |
|                        |                             |          |         |           |             |         |
| oup membership         |                             |          |         |           |             |         |
| ember Groups           | Available Groups            |          |         |           |             |         |
| Aulticraft             | Dedicated Servers           |          |         |           |             |         |
|                        | ( )                         |          |         |           |             |         |
|                        |                             |          |         |           |             |         |
|                        | <ul> <li>•</li> </ul>       |          |         |           |             |         |
|                        |                             |          |         |           |             |         |
|                        |                             |          |         |           |             |         |
|                        |                             |          |         |           |             |         |

| Field Name                  | Description                                                                                                    |
|-----------------------------|----------------------------------------------------------------------------------------------------|
| Label                       | Enter a label, which will appear above or next to this form field.                                                                              |
| Name                        | Enter a name, which is the form field name. (Important! This should match an Option Name described above. The module requires specific naming.) |
| Туре                        | Select the field type from "Checkbox", "Radio", "Drop-down", and "Quantity".                                                                    |
| Options Section             | Set pricing information within the Options section. The fields required here may vary depending on the "Type" selected above.                   |
| Group Membership<br>Section | Add this Configurable Option to the previously created Option Group by moving the Group from the right to the left in the multi-<br>select box. |

After filling out these options, click the "Create Package Option" button to create the Option. Repeat as necessary to create all of the configurable options you wish to make available to the client during checkout.

## Sample Configurable Options

The following are sample configurations for each of the supported configurable options listed above, and may serve as good examples for getting started.

| Option Name  | Sample                                  | Configur       | ation Sc | reensho     | ot (Click fo | or full size | )                                                                                                    |
|--------------|-----------------------------------------|----------------|----------|-------------|--------------|--------------|----------------------------------------------------------------------------------------------------|
| user players | And think the second                    |                |          |             |              |              |                                                                                                    |
| ucci_piayere | 10 C 1                                  |                |          |             |              |              |                                                                                                    |
|              | ine<br>Jarde nation a<br>Train<br>Train |                |          |             |              |              |                                                                                                    |
|              | 1 years                                 |                |          |             |              |              |                                                                                                    |
|              | Area 1                                  |                |          | Set of Sec. |              |              | April 1                                                                                                    |
|              | hannessee                               |                |          |             | 1            |              | and the second second sec |
|              |                                         |                |          |             |              |              |                                                                                                    |
|              | Sec. 1                                  | in to          | A        | 844 A       | tere ter     | A. Sec.      |                                                                                                    |
|              | 1 C                                     |                | -        | 100 C       |              | with setting |                                                                                                    |
|              | 6                                       |                |          |             |              |              |                                                                                                    |
|              | to to tage<br>Minute                    | Salahan Super- | 1        |             |              |              |                                                                                                    |
|              |                                         | 8              |          |             |              |              |                                                                                                    |
|              |                                         | 80             |          |             |              |              |                                                                                                    |
|              |                                         |                |          |             |              | -            | and the second second                                                                                                    |

| plavere   |                                                                                                    |    |
|-----------|----------------------------------------------------------------------------------------------------|----|
| players   | Update Package Option Resk:                                                                                                    |    |
|           | Laal                                                                                                    |    |
|           | Pager Socs ?                                                                                                    |    |
|           | players ?                                                                                                    |    |
|           | Quantity 1 2                                                                                                    |    |
|           | Optians                                                                                                    |    |
|           | Name 2 Min 2 Max 2 Step 2 Options                                                                                                    |    |
|           | Players 2 40 2 Deliste                                                                                                    | _  |
|           | Pricing<br>Term 7 Prelod Currency Price Networker Options                                                                                                    |    |
|           | 1 Month 1 USD 1 0.20 0.00 466, being                                                                                                    | ъ. |
|           | Group Nembership                                                                                                    |    |
|           | Member Groups Available Groups                                                                                                    |    |
|           | Multicraft (Dedicated Servers                                                                                                    |    |
|           |                                                                                                    |    |
|           | $\odot$                                                                                                    |    |
|           |                                                                                                    |    |
|           | UPDATE PACKAGE OPTI                                                                                                    | ON |
|           |                                                                                                    |    |
|           |                                                                                                    |    |
| memory    | Been Rectange California<br>Rece                                                                                                    |    |
|           | 100                                                                                                    |    |
|           | A A A A A A A A A A A A A A A A A A A                                                                                                    |    |
|           | in the second second seco |    |
|           | <u> </u>                                                                                                    |    |
|           | Airs                                                                                                    |    |
|           | D an ann an ann an ann an ann an ann an a                                                                                                    | 0  |
|           | sarr sarr sarr sarr                                                                                                    |    |
|           |                                                                                                    |    |
|           | The second second  |    |
|           | The last the second second                                                                                                    |    |
|           | 200 <u>70</u> <u>200</u>                                                                                                    |    |
|           |                                                                                                    |    |
|           |                                                                                                    | ъ. |
|           |                                                                                                    | 1  |
|           |                                                                                                    |    |
|           | Charles States                                                                                                    |    |
|           | 6                                                                                                    |    |
|           | 6                                                                                                    |    |
|           |                                                                                                    |    |
|           | ( 1884 - PAP 1 - 1978                                                                                                    | •  |
|           |                                                                                                    |    |
|           |                                                                                                    |    |
| daemon_id | hes fickes false                                                                                                    | -  |
|           |                                                                                                    |    |
|           | test                                                                                                    |    |
|           | pane a                                                                                                    |    |
|           | Seeder 1                                                                                                    |    |
|           | C.us                                                                                                    |    |
|           | (a se service cons                                                                                                    |    |
|           | way water and                                                                                                    |    |
|           |                                                                                                    |    |
|           | and the second the second test                                                                                                    |    |
|           | y ware in the law we wanted                                                                                                    |    |
|           | 11. <u>117</u>                                                                                                    |    |
|           | 774J                                                                                                    |    |
|           |                                                                                                    | 1  |
|           |                                                                                                    |    |
|           | PERCENT NATION                                                                                                    |    |
|           | TAA Storma                                                                                                    |    |
|           | 8                                                                                                    |    |
|           | ÷                                                                                                    |    |
|           |                                                                                                    |    |
|           |                                                                                                    | •  |
|           |                                                                                                    |    |

| dedicated_ip | and many property                                                                                                    |              |     |           |             |                                                                                                    |
|--------------|----------------------------------------------------------------------------------------------------|--------------|-----|-----------|-------------|----------------------------------------------------------------------------------------------------|
|              | 1999                                                                                                    |              |     |           |             |                                                                                                    |
|              | ALC NOT A CONTRACT OF A CONTRACT OF A CONTRA |              |     |           |             |                                                                                                    |
|              | 100                                                                                                    |              |     |           |             |                                                                                                    |
|              | date 2                                                                                                    |              |     |           |             |                                                                                                    |
|              | State C -                                                                                                    |              |     |           |             |                                                                                                    |
|              | 44.4                                                                                                    |              |     |           |             |                                                                                                    |
|              | dir o                                                                                                    |              |     |           |             |                                                                                                    |
|              |                                                                                                    |              |     |           |             | N 87.000                                                                                                    |
|              | N. L. PLAN                                                                                                    |              | È   |           |             | Lan                                                                                                    |
|              | and a second                                                                                                    |              |     |           |             |                                                                                                    |
|              |                                                                                                    | 45.1         |     | k.        | 400.1.000   |                                                                                                    |
|              |                                                                                                    |              |     |           |             |                                                                                                    |
|              | Land sectors.                                                                                                    |              |     |           |             |                                                                                                    |
|              | And the second                                                                                                    |              |     |           |             |                                                                                                    |
|              | A                                                                                                    |              |     |           |             |                                                                                                    |
|              | 6                                                                                                    |              |     |           |             |                                                                                                    |
|              |                                                                                                    |              |     |           |             |                                                                                                    |
|              |                                                                                                    |              |     |           |             |                                                                                                    |
|              |                                                                                                    |              |     |           |             |                                                                                                    |
|              |                                                                                                    |              |     |           |             | STANDARY (                                                                                                    |
|              |                                                                                                    |              |     |           |             |                                                                                                    |
|              |                                                                                                    |              |     |           |             |                                                                                                    |
| jarfile      | The effective of the                                                                                                    |              |     |           |             |                                                                                                    |
|              |                                                                                                    |              |     |           |             |                                                                                                    |
|              | and the second second s |              |     |           |             |                                                                                                    |
|              |                                                                                                    |              |     |           |             |                                                                                                    |
|              |                                                                                                    |              |     |           |             |                                                                                                    |
|              | Seale 1                                                                                                    |              |     |           |             |                                                                                                    |
|              | 6                                                                                                    |              |     |           |             |                                                                                                    |
|              |                                                                                                    |              |     |           | · · · · ·   |                                                                                                    |
|              |                                                                                                    |              |     |           | (a.e.       |                                                                                                    |
|              | by deaths                                                                                                    |              |     |           |             | The state of the state of the s |
|              |                                                                                                    |              |     | -         |             |                                                                                                    |
|              | 100 C                                                                                                    | 1.000 (1007) | 14  | NAME OF A | C REAL      | _                                                                                                    |
|              | 1 1 1 1 1 1 1 1 1 1 1 1 1 1 1 1 1 1 1 1                                                                                                    |              | 140 | 146       | And, Patron | _                                                                                                    |
|              | 1                                                                                                    |              |     | 1         |             |                                                                                                    |
|              | <u> </u>                                                                                                    |              |     |           |             |                                                                                                    |
|              |                                                                                                    | 1000         | 15  | -         | 1.000       | _                                                                                                    |
|              | 1                                                                                                    |              |     |           | 001142      |                                                                                                    |
|              |                                                                                                    |              |     |           |             |                                                                                                    |
|              | the president                                                                                                    |              |     |           |             |                                                                                                    |
|              | PERSONAL PROFESSION                                                                                                    | _            |     |           |             |                                                                                                    |
|              | Closes                                                                                                    |              |     |           |             |                                                                                                    |
|              | 8                                                                                                    |              |     |           |             |                                                                                                    |
|              |                                                                                                    |              |     |           |             |                                                                                                    |
|              |                                                                                                    |              |     |           |             |                                                                                                    |
|              |                                                                                                    |              |     |           |             |                                                                                                    |
|              |                                                                                                    |              |     |           |             | a contraction of the second                                                                                                    |
|              |                                                                                                    |              |     |           |             |                                                                                                    |

# **Creating Packages**

Packages define the pricing, welcome email, module and more. Packages can be assigned to Package Groups, and added to Order Forms. To create a Package, visit [Packages] > Browse, and click the "Create Package" button.

Creating a Package consists of several sections:

#### Basic

The Basic section consists of the following options:

| asic  Techage Name  Minecraft Grass Plan  Status  Axthe    Description  Configurable Options  Member Groups  Multicraft  Dedicated Servers  Dedicated Servers  todule                                                                                                    | ew Package           |                   |  |  |
|----------------------------------------------------------------------------------------------------|----------------------|-------------------|--|--|
| Nachage Name  Miceraft Grass Plan  Status  Active 1  Punimed  Description  Configurable Options  Multicraft  Dedicated Servers  Dedicated Servers  footie                                                                                                    | asic                 |                   |  |  |
| Minecaft Grass Plan Status Kative = Unimeted Status Status | ackage Name          |                   |  |  |
| Saus          Attive =         Junimed ()         Outmoted ()         Description         Configurable Options         Available Groups         Multicraft         ()         ()         ()         ()         ()         ()         ()         ()         ()         ()         ()         ()         ()         ()         ()         ()         ()         ()         ()         ()         ()         ()         ()         ()         ()         ()         ()         ()         ()         ()         ()         ()         ()         ()         ()         ()         ()         ()         ()         ()         ()         ()         ()         ()         ()         () </td <td>Minecraft Grass Plan</td> <td></td> <td></td> <td></td>                                                                                                    | Minecraft Grass Plan |                   |  |  |
| Active       3         Junity do                                                                                                    | itatus               |                   |  |  |
| Quantity Available         Infinited C         Configurable Options         Multicraft         Configurable Groups         Multicraft         Configurable Groups         fodule                                                                                                    | Active ‡             |                   |  |  |
| Pullimited  Description  Configurable Options  Multicraft  Configurable Groups  Dedicated Servers  Dedicated Servers  Todule                                                                                                    | uantity Available    |                   |  |  |
|                                                                                                    | Unlimited 🔘          |                   |  |  |
| Configurable Options     Available Groups       Multicraft     C       Oedicated Servers       Image: Configurable Servers                                                                                                    | Description          |                   |  |  |
| Member Groups Available Groups Multicraft  C C D D D D D D D D D D D D D D D D D                                                                                                    | Configurable C       | ptions            |  |  |
| Multicraft<br>Coule                                                                                                    | Member Groups        | Available Groups  |  |  |
|                                                                                                    | Multicraft           | Dedicated Servers |  |  |
|                                                                                                    |                      |                   |  |  |
| todule                                                                                                    |                      |                   |  |  |
| Todule                                                                                                    |                      | <b>&gt;</b>       |  |  |
| Aodule                                                                                                    |                      |                   |  |  |
| Acquie Contract Contract Contra                                                                                                    |                      |                   |  |  |
|                                                                                                    | lodule               |                   |  |  |

| Field Name   | Description                                                                                             |
|--------------|----------------------------------------------------------------------------------------------------|
| Package Name | Enter the name of this Package, it will be visible wherever services are listed and on any order forms. |
| Status       | "Active" is the default, "Inactive", and "Restricted" are also available.                               |

| Quantity Available   | If this Package has a limited quantity available, enter the quantity, or leave it as "Unlimited".              |
|----------------------|----------------------------------------------------------------------------------------------------|
| Description          | Enter a Description for this Package. HTML is allowed, and descriptions appear on order forms.                 |
| Configurable Options | Select the Configurable Option Group you created previously, to make those options available for this package. |
| Module               | Select "Multicraft" for the module.                                                                            |

# Module Options

The Module Options section consists of the following options, which are specific to Multicraft:

| Module Options                           |  |  |
|------------------------------------------|--|--|
| Server                                   |  |  |
| Multicraft Panel                         |  |  |
| Planter and T                            |  |  |
| Server Name                              |  |  |
| Minecraft Server                         |  |  |
| Player Slots                             |  |  |
| 6                                        |  |  |
| Server RAM                               |  |  |
| 512 ?                                    |  |  |
| JAR File                                 |  |  |
| ?                                        |  |  |
| Look for JARs in the following directory |  |  |
| December 14.8 disenteers t               |  |  |
| Daemon JAR directory +                   |  |  |
| Owner Selectable JAR                     |  |  |
| Sowner Can Set Name ?                    |  |  |
| Owner Can Schedule Tasks                 |  |  |
| Owner Can Manage FTP ?                   |  |  |
| Owner Can Set Vicibility 2               |  |  |
| Default Data                             |  |  |
|                                          |  |  |
|                                          |  |  |
| Start Server ?                           |  |  |
| Create FTP Account ?                     |  |  |
| Server Visibility                        |  |  |
| By Default Role                          |  |  |

| Field Name                               | Description                                                                                                    |
|------------------------------------------|----------------------------------------------------------------------------------------------------|
| Server                                   | Select your Multicraft master server.                                                                                                    |
| Server Name                              | Enter the default server name for Minecraft servers provisioned with this package.                                                                                                    |
| Player Slots                             | Enter the number of player slots for this server. (Note that this can be overridden with a configurable option)                                                                                                    |
| Server RAM                               | Enter the amount of memory to allocate to this server. (Note that this can be overridden with a configurable option)                                                                                                    |
| JAR File                                 | Enter the jar file to be used, leave blank to use the default. (Note that this can be overridden with a configurable option)                                                                                                    |
| Look for JARs in the following directory | Select the location for where Multicraft will look for JARs. The Daemon JAR directory should be used if you are unsure.                                                                                                    |
| Owner Selectable<br>JAR                  | Allow the server owner to change the JAR.                                                                                                    |
| Owner Can Set<br>Name                    | Allow the server owner to set and change the server name. (Note! If selected, a text field will be displayed during checkout where clients may set the server name when ordered. Additionally, clients will be able to change the name from the client area.) |
| Owner Can<br>Schedule Tasks              | Allow the server owner to create scheduled tasks and change the autosave setting within Multicraft.                                                                                                    |
| Owner Can<br>Manage FTP                  | Allow the server owner to give FTP access to other users within Multicraft.                                                                                                    |
| Owner Can Set<br>Visibility              | Allow the server owner to change the server visibility and the Default Role.                                                                                                    |
| Default Role                             | Select which role players will be assigned when they first connect to the server. Use "No Access" for white-listing.                                                                                                    |
| Start Server                             | Automatically starts the server when Multicraft restarts (recommended).                                                                                                    |
| Create FTP<br>Account                    | Automatically create an FTP account when the server is provisioned.                                                                                                    |
| Server Visibility                        | Sets the visibility of the server in the Multicraft server list.                                                                                                    |

#### Pricing

|         |         |          |       |           | G ADD AD         | DITIONAL PRICE |
|---------|---------|----------|-------|-----------|------------------|----------------|
| Term Pe | eriod   | Currency | Price | Setup Fee | Cancellation Fee | Options        |
| 1       | Month ‡ | USD ÷    | 2.50  | 0.00      | 0.00             | Remove         |

| Field<br>Name     | Description                                                                                                    |
|-------------------|----------------------------------------------------------------------------------------------------|
| Term              | Enter the term for the desired pricing option. For example, if you wish to create a 3 month pricing option, enter 3 here.                                                                                                    |
| Period            | Select the period for this pricing option. "Day", "Week", "Month", "Year", and "One time" are options. The client will be invoiced every "term period", for example every 3 months if 3 is entered for term, and Month is selected for period. |
| Currency          | Select the currency this pricing option is available for.                                                                                                    |
| Price             | Enter the price for this pricing option.                                                                                                    |
| Setup<br>Fee      | If there is a setup fee, enter it here.                                                                                                    |
| Cancella tion Fee | If there is a fee to cancel early, enter it here.                                                                                                    |

Click the "Add Additional Price" to add more pricing options. It's common for people to create 1 Month, 3 Month, 6 Month, and 1 Year price options. There are many possible combinations.

#### Welcome Email

| ent.id} {client.id_<br>odule.daemons} {<br>vice.multicraft_ja<br>vice.multicraft_se<br>vice.multicraft_u | sode) (diert.first, name) (dient.ists, name) (pricing, zerrol) (pricing, pared) (pricing, pared) (pricing |
|----------------------------------------------------------------------------------------------------|----------------------------------------------------------------------------------------------------|
| English, US                                                                                              |                                                                                                    |
| HTML                                                                                                    | Text                                                                                                    |
| E Source                                                                                                 | . 8 E E & # 19 % E & # E M % & B & E E                                                                                                    |
| B <i>I</i> <u>U</u> ∞                                                                                    | x <sub>2</sub> x <sup>2</sup> <i>a</i> Styles Normal Font Size X <sub>4</sub> · A                                                                                                    |
| Thanks for choo                                                                                          | using us for your Minecraft Server!                                                                                                    |
| Your server is n                                                                                         | ow active and you can manage it through our client area by clicking the "Manage" button next to the server on your Dashboard.                                                                                                    |
| Here are more                                                                                            | Ietails regarding your server:                                                                                                    |
| Server Name: {<br>Server Address                                                                         | iervice.multicraft_server_name)<br>{service.multicraft_ip}:{service.multicraft_port}                                                                                                    |
| You may also lo                                                                                          | g into Multioraft to manage your server:                                                                                                    |
| Mutlicraft URL:<br>User: (service.n                                                                      | (module.panel.un)<br>ulticraft jogin username)                                                                                                    |

The "Tags" section describes tags that may be used in the welcome email. The welcome email content is inserted into the "Service Creation" email template under [Settings] > [Company] > [Emails] > Service Creation. Only details unique to this service should be entered into the welcome email section for the package.

## Sample Email

This sample email could be used in the Package Welcome Email section to help you get started. Be sure to enter content for your welcome email in both the HTML and Text sections.

```
Thanks for choosing us for your Minecraft Server!

Your server is now active and you can manage it through our client area by clicking the "Manage" button next to

the server on your Dashboard.

Here are more details regarding your server:

Server Name: {service.multicraft_server_name}

Server Address: {service.multicraft_ip}:{service.multicraft_port}

You may also log into Multicraft to manage your server:

Multicraft URL: {module.panel_url}

User: {service.multicraft_login_username}

Pass: {service.multicraft_login_password}

Thank you for your business!
```

Blesta creates the Multicraft login when the clients first Multicraft server is provisioned. On subsequent server purchases, the server is added to the existing Multicraft user. You can use the following code instead for the User and Pass, which will display it in the email only the first time. This will prevent emails from going out with blank credentials.

```
{% if service.multicraft_login_username %}
Login with
User: {service.multicraft_login_username}
Pass: {service.multicraft_login_password}
{% else %}
Login using your existing Multicraft account credentials.
{% endif %}
```

#### **Group Membership**

| Group Membership                                          |                |
|-----------------------------------------------------------|----------------|
| A package must belong to at least one group to be usable. |                |
| 🔘 Select from Available Groups 💿 Create a New Group       |                |
| Standard Package Group Name                               |                |
| Minecraft Servers                                         |                |
|                                                           |                |
|                                                           | CREATE PACKAGE |

If this is the first Package you are creating with this module, select the "Create a New Group" option, and enter a Group name. If you are adding a subsequent Package and wish for it to be part of the same group, select "Select from Available Groups", and move the group from the right to the left of the multi-select box.

When finished, click "Create Package" to create this package.

#### Setting the Server IP

Before a Minecraft server can be started in Multicraft, proper Multicraft configuration is required. You may need to ensure your Multicraft configuration file (e.g. /home/minecraft/multicraft/multicraft.conf) has the correct IP address set. The home address (127.0.0.1) may need to be replaced with the server's IP address, and a password should be set.

```
ip = 162.56.29.34
password = my_password
```

If the password is changed, the configuration file (e.g. /var/www/html/multicraft/protected/config/**config.php**) will need to be updated to reflect this change by setting the *daemon\_password* to the same password set in **multicraft.conf**.

```
'daemon_password' => 'my_password',
```

And finally, the Multicraft server must be restarted before these changes take effect.

```
/home/minecraft/multicraft/bin/multicraft -v stop
/home/minecraft/multicraft/bin/multicraft -v start
```

The paths to Multicraft and the configuration files may vary.

# **Final Steps**

The only thing left to do is to add this Package Group to an order form so clients may place orders for your Multicraft servers. See Creating an Order Form for more details.